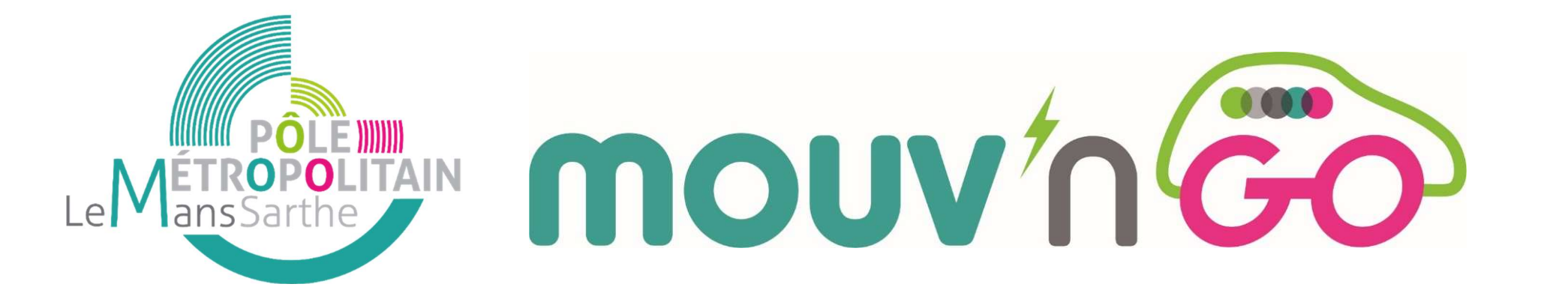

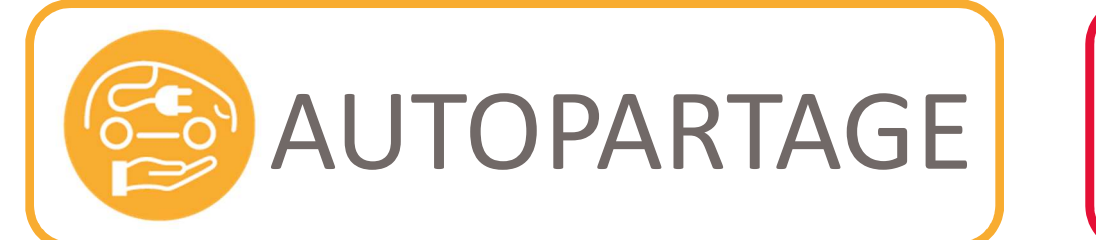

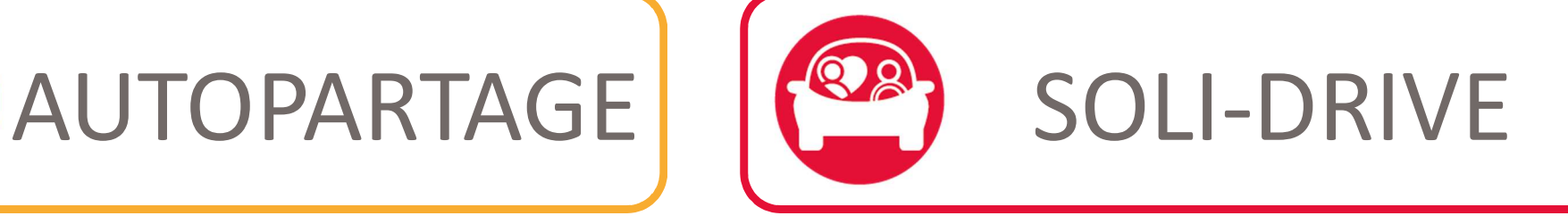

# J'emprunte un véhicule Mouv'nGo?

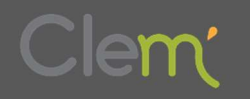

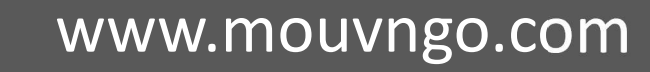

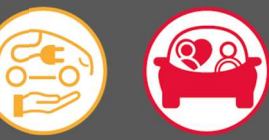

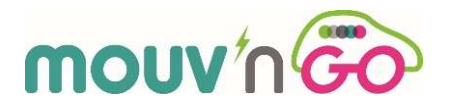

**<u>1</u>** Rendez–vous à la station d'autopartage <u>avec votre code de réservation</u> disponible sur le sms de confirmation de réservation reçu sur votre portable

### **VOUS ALLEZ CONDUIRE UNE RENAULT ZOE**

### Il s'agit d'une voiture électrique qui est équipée d'une boite automatique.

Nous vous invitons avant votre première utilisation de consulter le E-Guide de la Renault Zoé disponible via le site www.mouvngo.com

### LE DISPOSITIF

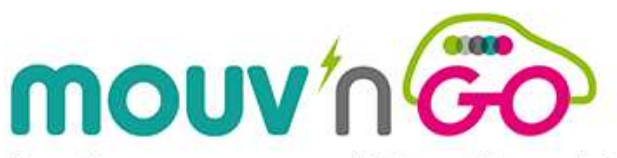

Vous disposez, pour votre mobilité quotidienne, de 2 véhicules électriques Mouv'nGo dans chacune des 6 stations communales d'autopartage.

Très agréables à conduire, les voitures électriques Mouv'nGo disposent d'une autonomie réelle d'au plus 300 km tout à fait adaptée à nos déplacements du quotidien !

Service accessible tous les jours de 6h30 à 00h30

Communes du Le Metropolit

E-GUIDE D'UTILISATION DE LA VOITURE ÉLECTRIQUE

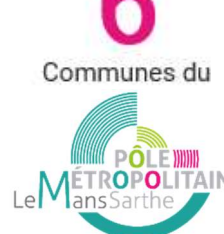

Ci-dessous deux liens vers des vidéos expliquant la conduite des voitures équipées d'une boite automatique

https://www.youtube.com/watch?v=E5h50RrJx8Y

https://www.youtube.com/watch?v=R9pTECs-DYo

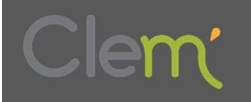

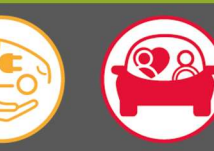

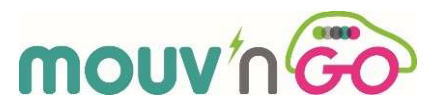

### **VOUS ALLEZ CONDUIRE UNE RENAULT ZOE**

Vous disposez également d'un guide de prise en main dans la boite à gants du véhicule ! Nous vous invitons à la consulter lors de votre premier déplacement avec les voitures **mouv** n **Go** 

### Ce que vous devez impérativement savoir :

Il n'y a que deux pédales, celle de droite pour accélérer, et celle de gauche pour freiner ou changer de position (PRND)

IMPORTANT : Vous ne devez utiliser <u>que votre pied droit</u> pour actionner les deux pédales. Votre pied gauche ne sert pas !

Le véhicule dispose de 4 positions :

- **P** P(ark) pour véhicule en stationnement
- **R** R(everse) pour marche arrière ou Reculer
- **N** N(eutre) pour point mort
- **D D**(rive) ou **D**épart pour marche avant normale

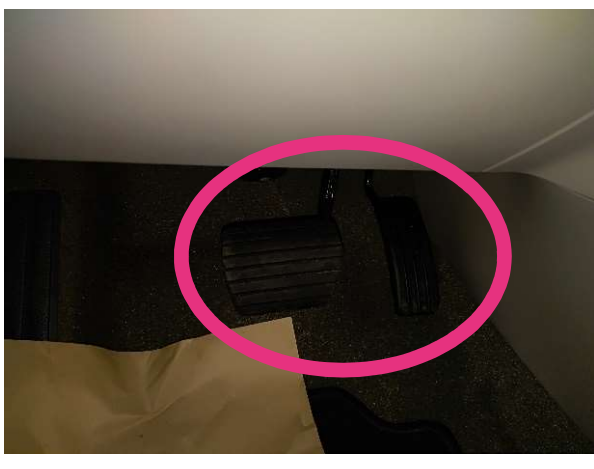

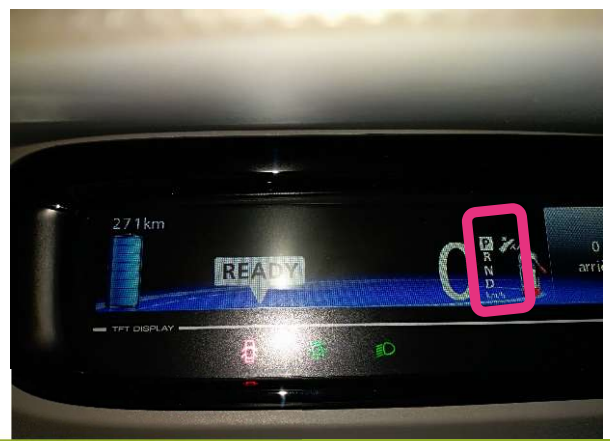

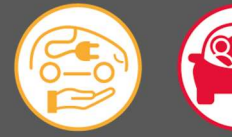

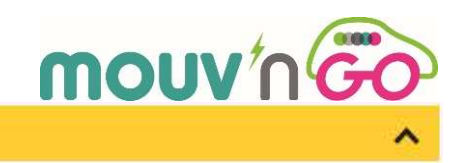

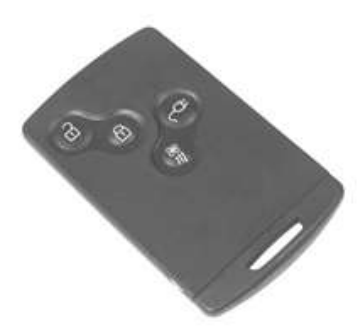

Verrouillage/déverrouillage du véhicule

La Carte RENAULT remplace la traditionnelle clé. Le verrouillage/déverrouillage de votre véhicule se fait en toute facilité : à distance ou à proximité, un simple appui suffit. Pour connaître les particularités liées à ce système, reportez-vous au chapitre 1 de votre notice d'utilisation.

Ne laissez jamais de Carte RENAULT dans le véhicule ou proche d'un équipement électrique (ordinateur, téléphone...) qui peuvent perturber le fonctionnement.

Version CARTE RENAULT à TéLéCOMMANDE

Appuyez sur :

(j)

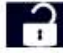

pour déverrouiller les portes et le coffre ;

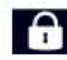

pour verrouiller les portes et le coffre ;

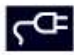

pour ouvrir la trappe de charge ou pour déverrouiller le cordon de charge du véhicule ;

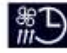

pour activer le conditionnement d'air.

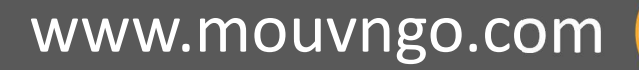

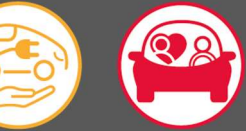

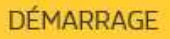

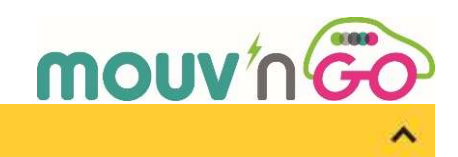

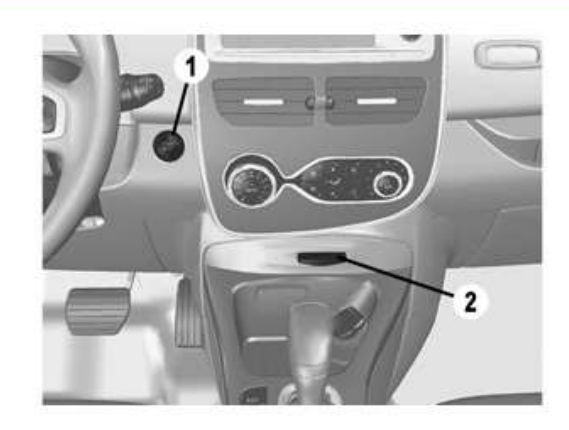

#### Démarrage du moteur

Carte RENAULT à télécommande dans le lecteur 2 ou Carte RENAULT mains libres dans la zone de reconnaissance intérieure (hormis certaines zones en hauteur telles que paresoleil...), levier de sélection de vitesse 3 en position P, appuyez sur le bouton START/STOP 1.

Le message **READY** s'allume au tableau de bord.

Nota : pour les véhicules équipés de la carte RENAULT mains libres, appuyez simultanément sur la pédale de frein et le bouton START/STOP 1 pour pouvoir démarrer le moteur.

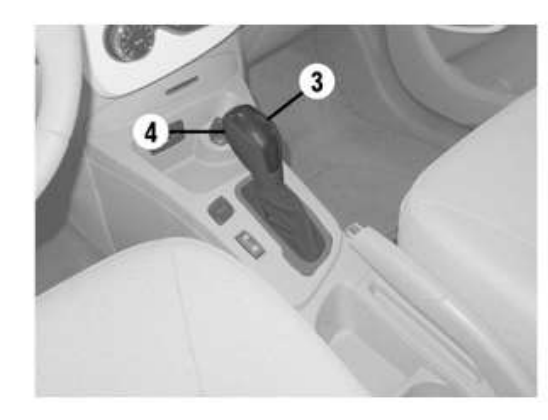

#### Arrêt

Véhicule à l'arrêt, appuyez sur le bouton START/STOP 1. Le message **READY** s'éteint au tableau de bord.

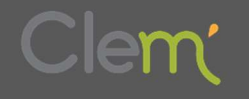

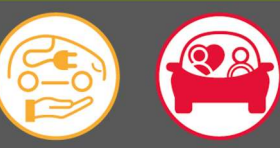

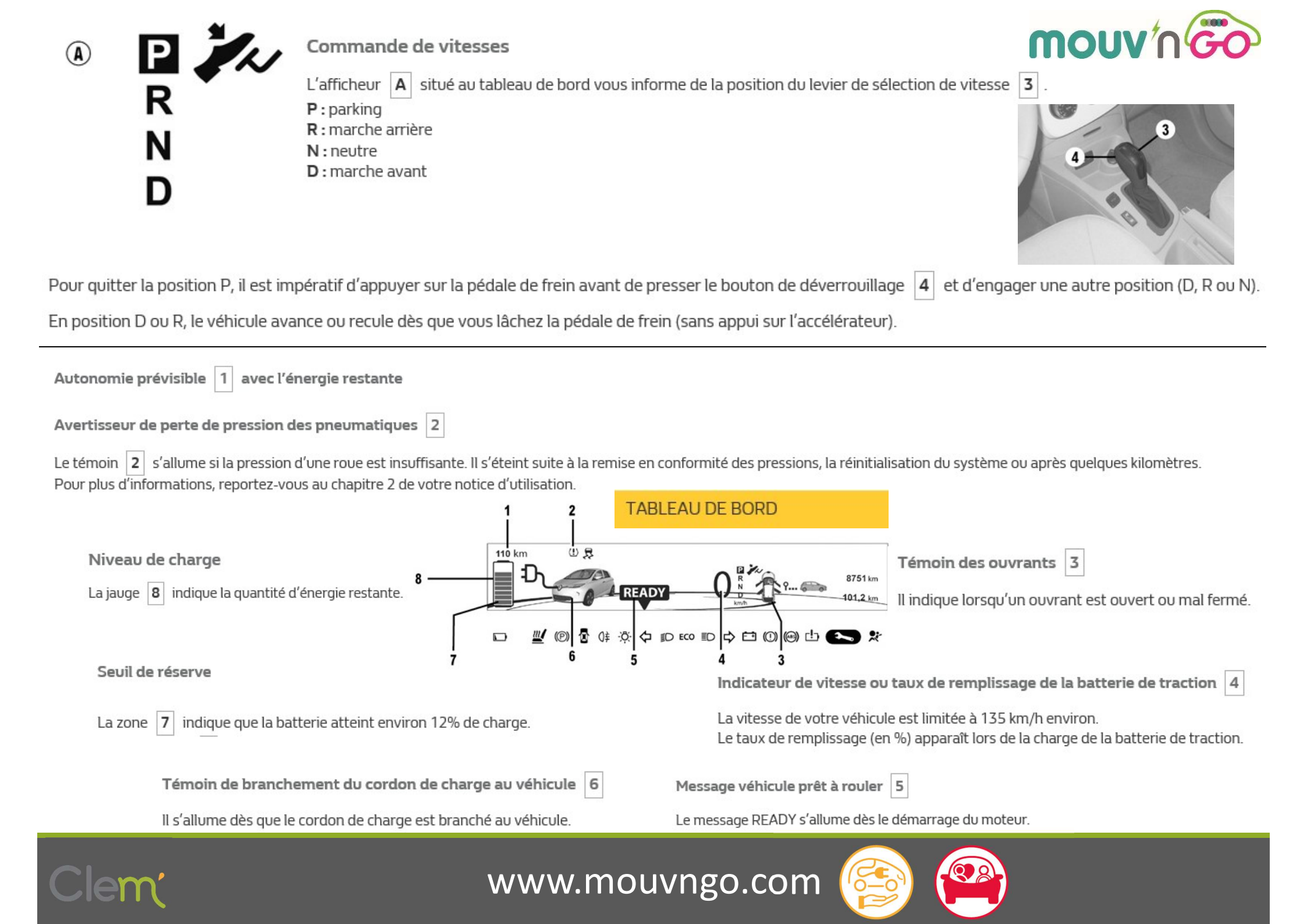

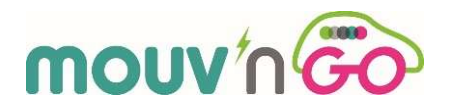

**<u>2</u>** Arrivé(e) à la station, dans un premier temps, faites un premier tour du véhicule que vous avez réservé :

- Zoé 1, sur la place de gauche de la station (à gauche de la borne en la regardant)
- Zoé 2, sur la place de droite de la station (à droite de la borne en la regardant)

<u>3</u> Rendez-vous ensuite à l'écran tactile de la borne de recharge électrique !

### Les pages suivantes vous présentent les différents affichages à la Borne avant votre déplacement en mouvinge

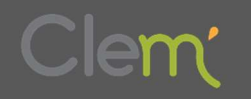

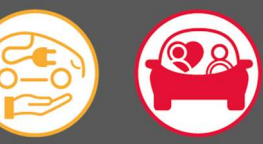

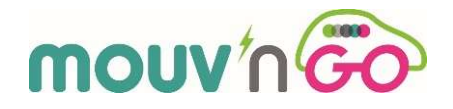

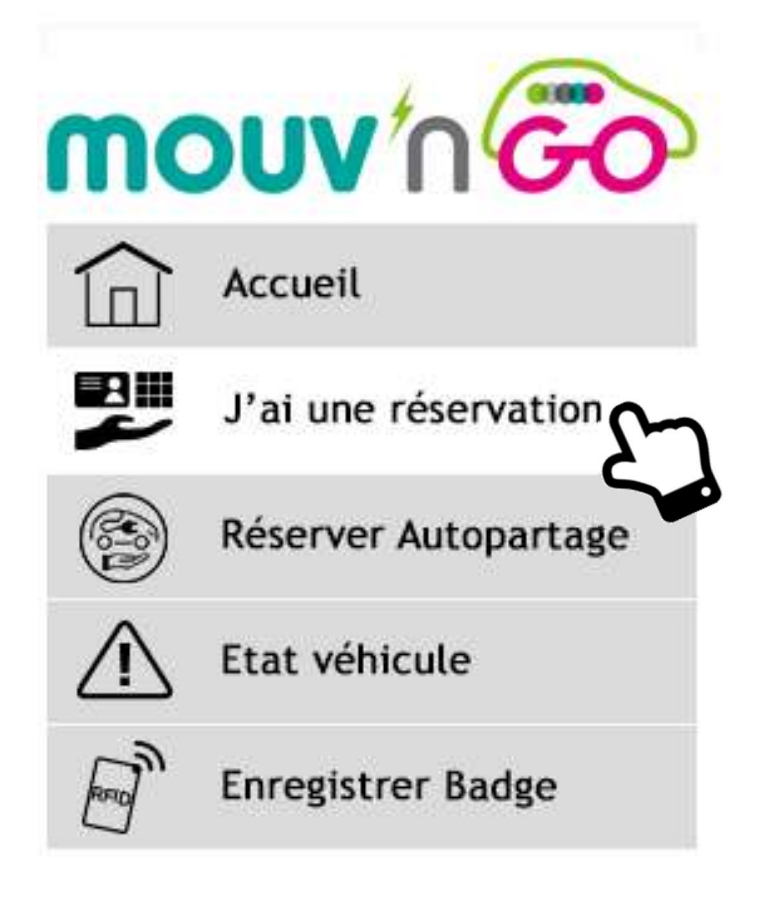

### Composez votre code de réservation

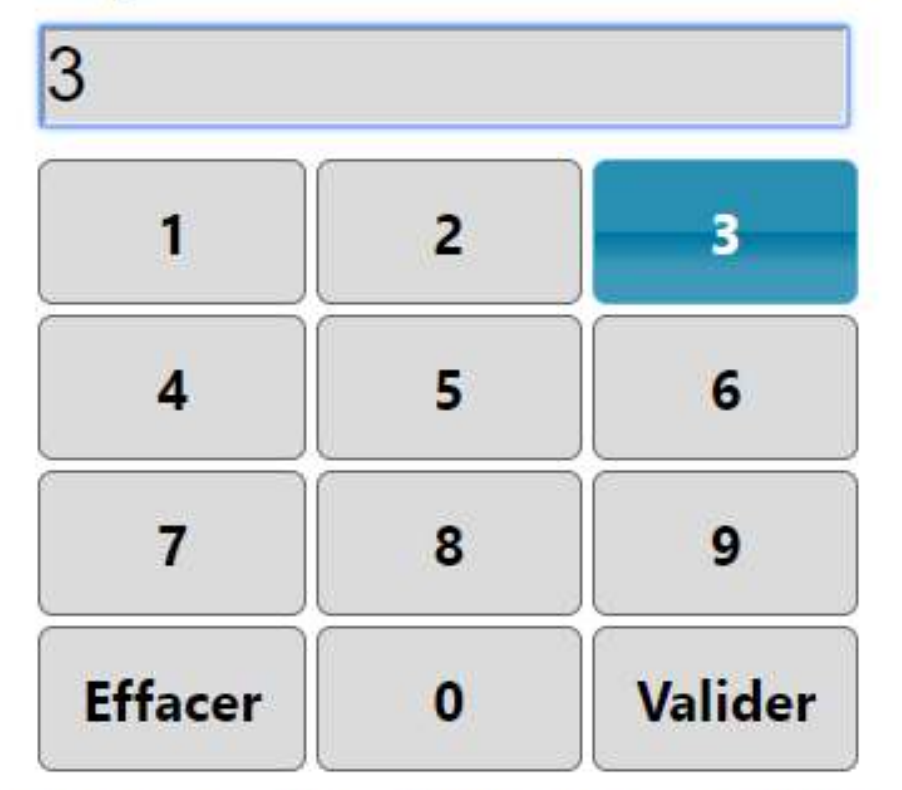

Ou passez votre badge préenregistré Un problème avec une réservation en cours ? Appelez-nous au numéro d'assistance reçu par sms / mail.

Nexans commerce11

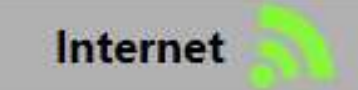

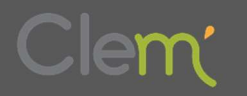

30/01/2018 15:41

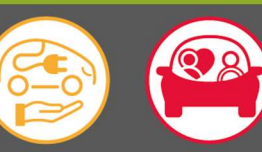

Si besoin, après avoir fait une seconde fois le tour du véhicule réservé, si vous n'avez pas d'incident à déclarer veuillez cliquer sur <u>Rien à déclarer</u>

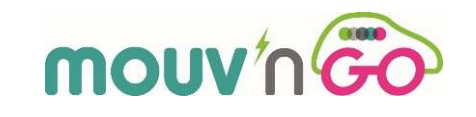

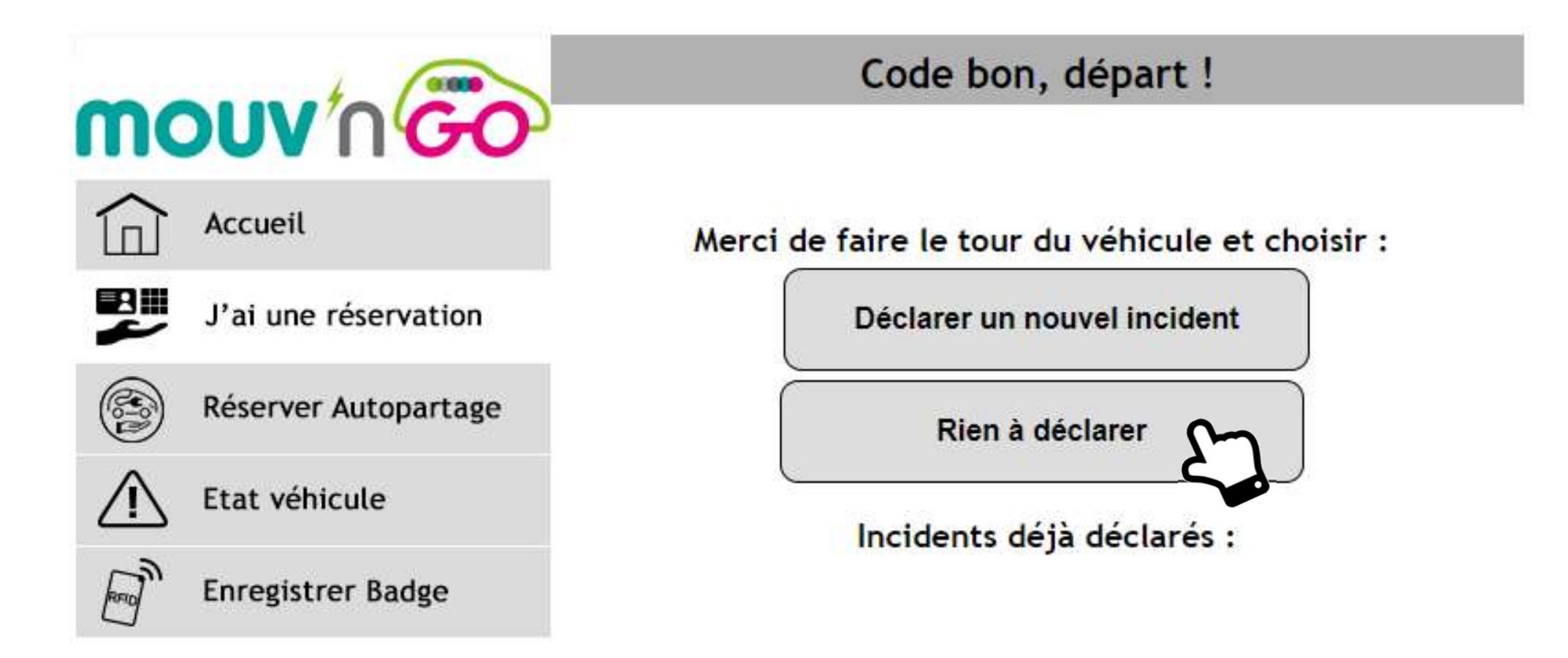

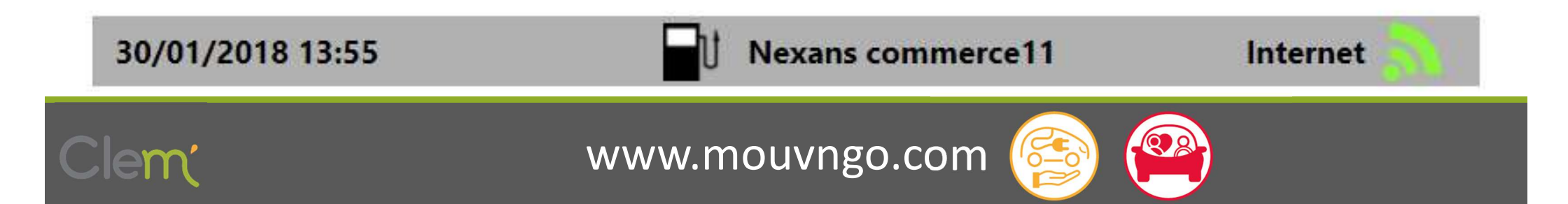

*Si non, veuillez cliquer sur <u>Déclarer un nouvel incident</u> et suivez les instructions à l'écran* 

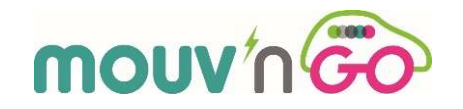

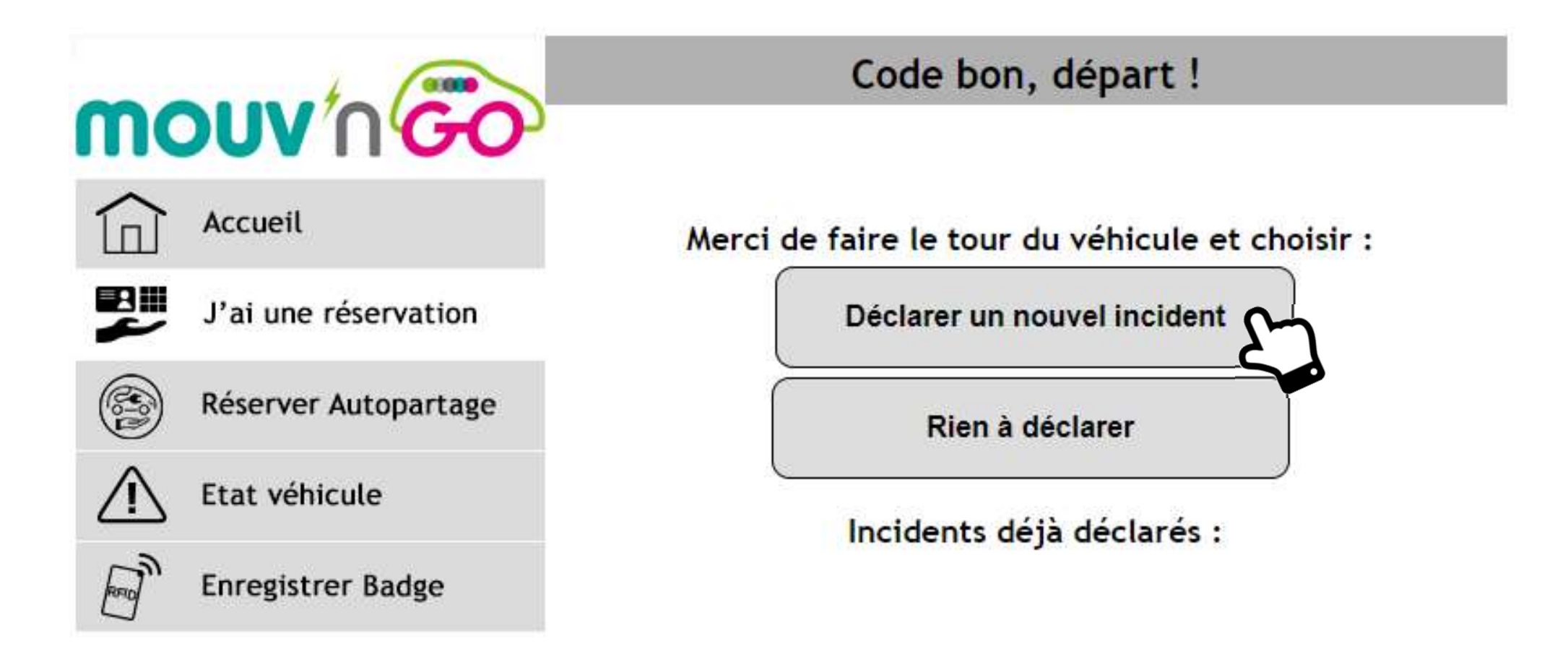

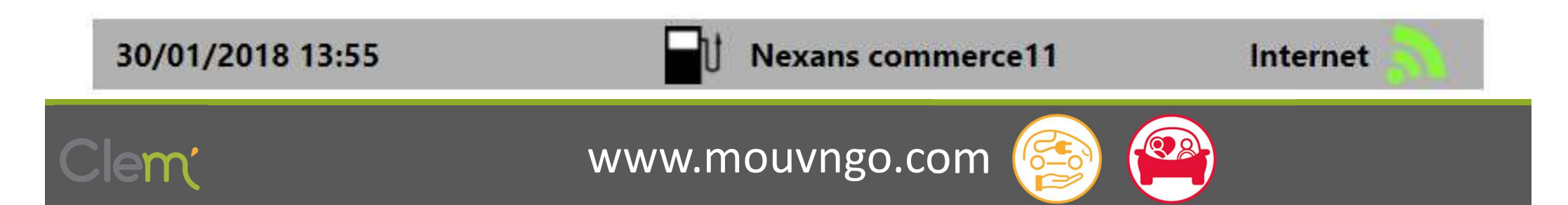

### Déclarer un nouvel incident

#### Choisissez la zone du véhicule où l'incident a été repéré

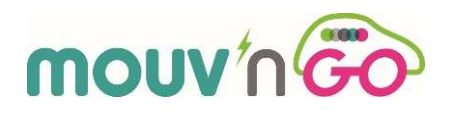

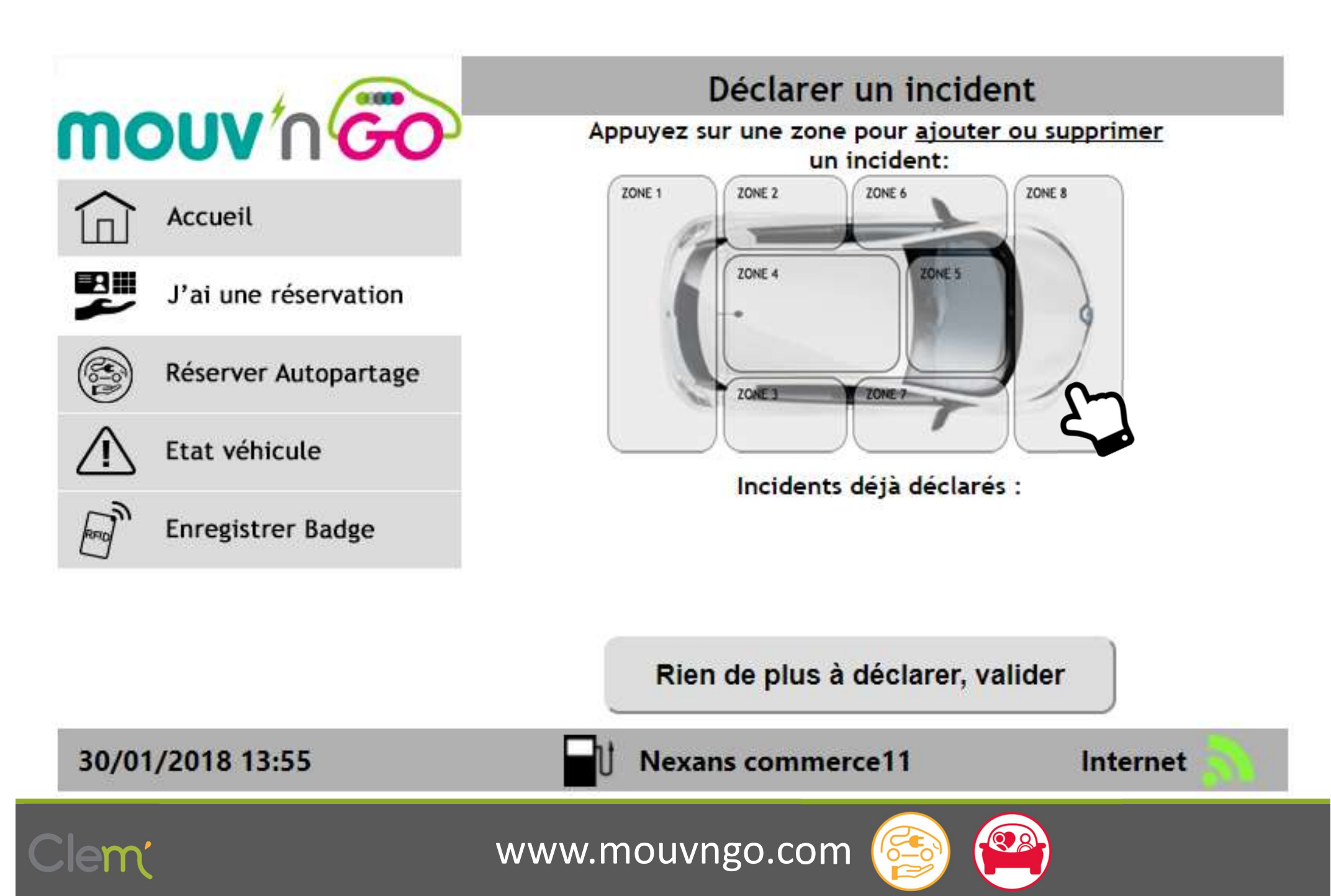

### Déclarer un nouvel incident

Choisissez la ou les incidents que vous avez identifiés et validez

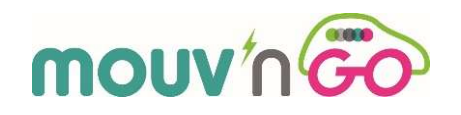

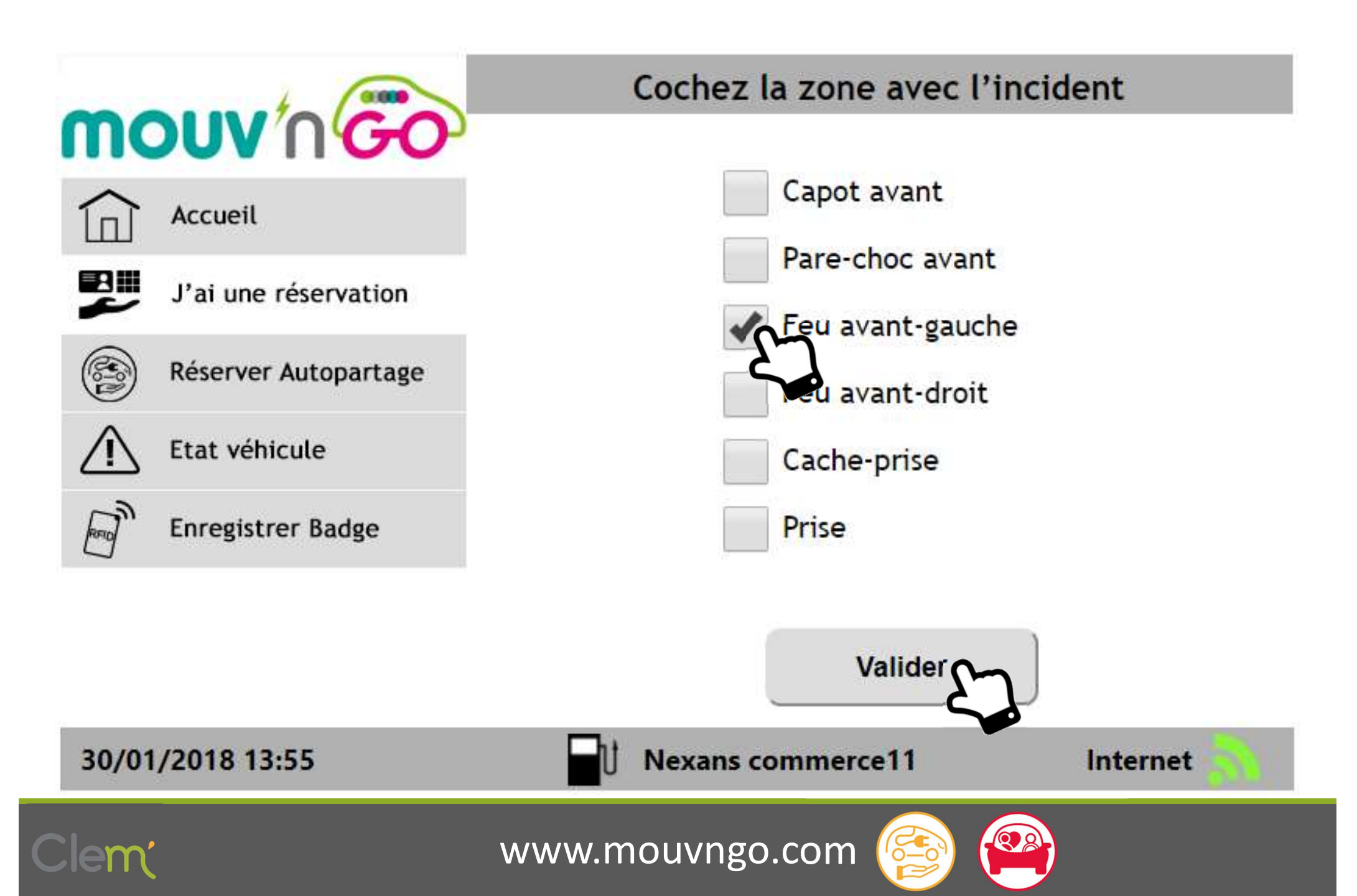

Si vous avez un autre incident à déclarer dans une autre zone du véhicule, recommencez l'opération. Si vous n'avez plus d'incident à déclarer, veuillez cliquer sur <u>Rien de plus à déclarer, valider</u>

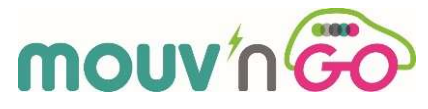

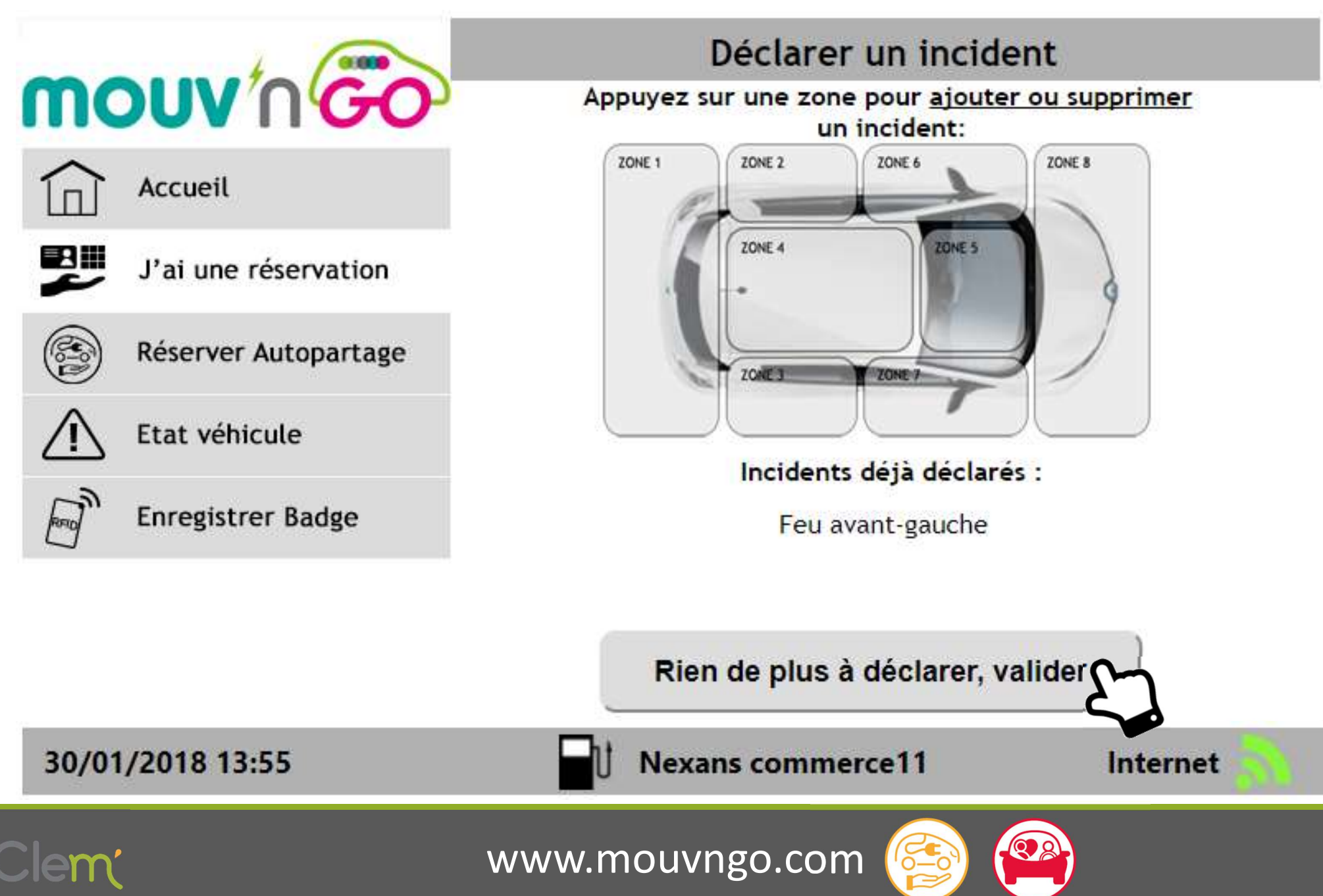

C'est bon ! Vous pouvez récupérez la clé du véhicule (levez le guichet de gauche pour la Zoé1 ou de droite pour la Zoé2) et suivez les instructions à l'écran (ci-dessous). <u>Pensez à bien ranger le câble dans le coffre du véhicule</u>

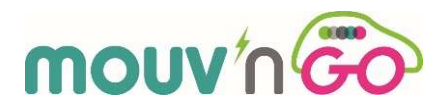

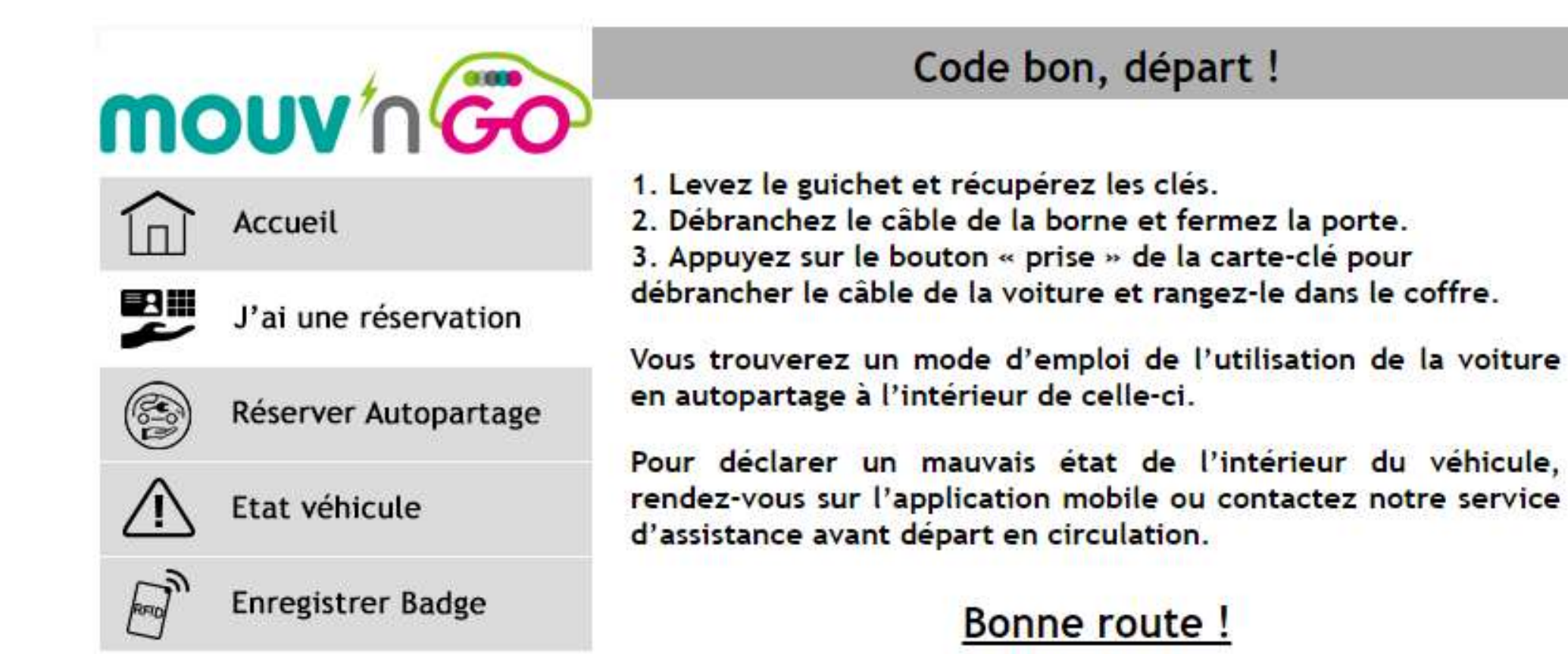

**Respectez bien toutes les instructions à l'écran !** 

30/01/2018 14:01

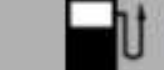

Nexans commerce11

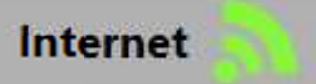

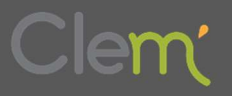

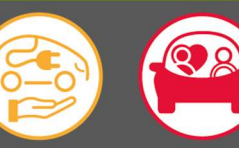

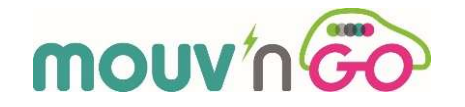

Après avoir débranché le câble à la Borne et bien refermé la porte latérale, vous devez débrancher l'autre extrémité du câble à la voiture !

Pour cela, utilisez la clé du véhicule et cliquez sur le bouton 🚰 de la clé

Ensuite, refermez le clapet (4) puis la trappe (2) à l'avant du véhicule

Il ne vous reste plus qu'à ranger le câble dans le coffre de la voiture !

UN PROBLEME : appelez le numéro d'assistance de CLEM' indiqué dans le SMS de confirmation sur votre portable !

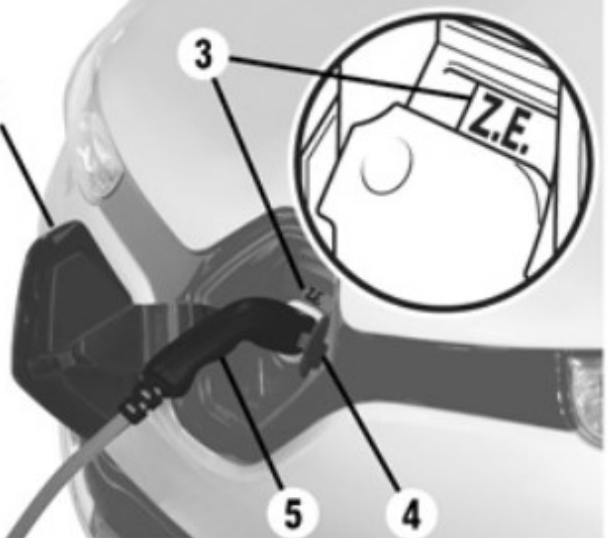

## **BONNE ROUTE !**

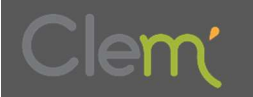

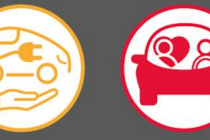